## Print the Non-Claim Payment Adjustments Report

Last Modified on 07/16/2020 4:04 pm CDT

The Non-Claim Payment Adjustments report provides a list of all non-claim payment adjustments you have entered.

1. Click the Reports menu, select Payments, and click Non-Claim Payment Adjustments Report. The Select

Provider dialog box opens.

| 🍯 Select Provider               |                      |           | X        |
|---------------------------------|----------------------|-----------|----------|
| Filter By:<br>Selected Provider | C Multiple Providers |           |          |
| Select Provider:                | ▼                    | Provider: | •        |
| Cancel                          |                      |           | Continue |

- 2. In the Filter By section, select Selected Provider or Multiple Providers.
  - If you select Selected Providers, click the Provider drop-down menu and select the provider for whom to print the report.
  - If you select **Multiple Providers**, click **Continue**. The Provider Filter window opens. Set filters, as needed. Continue to **Step 3**.
- 3. Click Continue. The Select Dates dialog box opens.

| Select Dates              | <b>x</b> |
|---------------------------|----------|
|                           |          |
| Starting Date: 33/01/2019 |          |
| Ending Date: 03/31/2019 💌 |          |
| Cancel                    | Continue |

- 4. Click the Starting Date and Ending Date boxes and enter a date range for this report.
- 5. Click Continue.
  - If you are printing this report for a single provider, the Adjusted Payments Report dialog box opens.
    Go to Step 8.
  - If you a re printing this report for multiple providers, the Nested Sort Order dialog box opens.
- 6. Click the **First Sort By** and the **And Then By** drop-down menus and select the primary and secondary sorts for the report.
- 7. Click Continue. The Adjusted Payments Report dialog box opens.

| 🖌 Adjusted Payr | nents Report                                      | x        |
|-----------------|---------------------------------------------------|----------|
|                 | Filter report by<br>C All<br>C Paid<br>C Not Paid |          |
| Cancel          |                                                   | Continue |

- 8. Select All, Paid, or Not Paid.
- 9. Click Continue. The report (PDF) is generated.